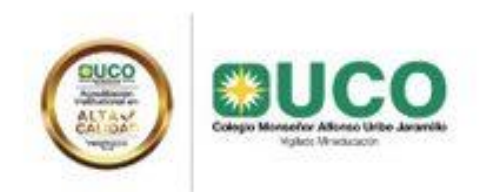

## COLEGIO MONSEÑOR ALFONSO URIBE JARAMILLO PAGOS EN LINEA

"Por efectos de la reglamentación de la DIAN sobre la facturación electrónica, se informa que las personas que deseen hacer el "Pago en Línea", deben ingresar a la página de la Universidad Católica de Oriente: <u>www.uco.edu.co</u> – Servicios en Línea.

| <ul> <li>Universidad Católica de Oriente</li> <li> <ul> <li></li></ul></li></ul> | x S Inicia ( UCOnet x +<br>aginas/Home.aspx         |                                                                      | - σ ×<br>☆ Θ :         |
|----------------------------------------------------------------------------------|-----------------------------------------------------|----------------------------------------------------------------------|------------------------|
| Flash Player dejará de ser com                                                   | npatible a partir de diciembre del 2020. Desettiver | Bibliotiva Moodle Colegio MAUJ Innovamater Sinigual F.M. Estéreo Ate | Más información X      |
|                                                                                  | INICIO PROGRAMAS NUESTRA U LABO                     | RATORIOS EDUCACIÓN PARA EL TRABAJO REJ                               | CIONES INTERNACIONALES |
| niversidad Católica de Oriente                                                   |                                                     | Encuesta<br>Seguimie                                                 | de                     |
|                                                                                  |                                                     | a Gradua                                                             | dos.                   |

El usuario son los datos del estudiante: Primer nombre punto primer apellido y los cuatro últimos dígitos del documento de identidad. Ejemplo: Andres Felipe Rios González con documento 1036939642 quedaría de la siguiente manera: andres.rios9642, luego dar clic en Regístrese, digitar el número de documento de identidad del estudiante – Validar y colocar los datos que solicita el sistema.

En caso de presentarse alguna dificultad, puede acceder a la opción "Has olvidado la Clave", teniendo en cuenta que se debe acceder con el número del documento de identidad del estudiante. El sistema enviará mensaje de texto o correo electrónico para restaurarla.

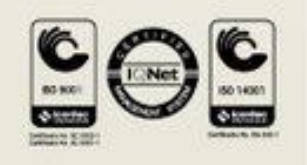

PBX: + (57)(4) 569 90 90 Ext. 317-382-354 www.colegiomauj.edu.co / Sector 3, Cra. 46 No. 40B - 50 NIT: 890984746-7 / A.A. Rionegro 008 - Medellín 050956 Rionegro - Antioquia - Colombia

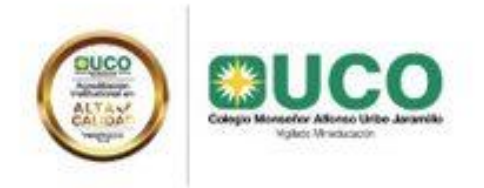

Una vez halla accedido a servicios en línea le sale este pantallazo:

|                                                                                         | ICIOS EN LÍNEA                                                                                                    | Vigilada Mineducación                                                                                                    | Bienvenid@<br>colegio.apr : [Salir] | 1      |                    |            |
|-----------------------------------------------------------------------------------------|----------------------------------------------------------------------------------------------------|----------------------------------------------------------------------------------------------------|-------------------------------------|--------|--------------------|------------|
| ambiar Clave<br>Biblioteca<br>Pagos y Consulta Deudas                                   |                                                                                                    | Concepto                                                                                                    | Documento                           | Número | Valor              | Emision    |
| PQRS<br>Inscripciones SIEPCI<br>CONSULTAS<br>Consulta de Notas<br>Consulta de Histórico | Ver Detalles Ver Factura                                                                                                    | Pagar         Pensión MES DE FEBRERO DE 2020.           Pagar         Pensión MES DE MARZO DE 2020.                         | со                                  | 116357 | 487,068<br>478,852 | 2020/02/03 |
|                                                                                         | Image: Market and Market and Market an |                                                                                                    |                                     |        |                    |            |
|                                                                                         | Exportar (Selectione Formato) • Exportar 🛃 🚔                                                                                                    |                                                                                                    |                                     |        |                    | <u></u>    |
|                                                                                         |                                                                                                    | UCE 000457457 - Direction Sector 3, Cr 44 498-50<br>RonegrolArd - Tel: 568 50 62 r. Fax: 531 53 53<br>Enail: sca@ucc.edu.co | E PAGO<br>Y PENSIÓN<br>57           |        |                    |            |
|                                                                                         | Nombre<br>MONTON HOTO<br>Internetion                                                                                                    | S ISABELLA 1005330118 isabella montoye0116@vca.net.co 2020/02/00 20                                                         | Vencimiento<br>2002/17              |        |                    |            |

Al lado derecho esta la opción de PAGOS Y CONSULTA DE DEUDAS, se recomienda "Ver instructivo de Pagos", se debe seleccionar la factura que desea cancelar, dando clic en PAGAR, acá se selecciona la entidad bancaria y se procede a confirmar:

|                                                                                              |                                                                                                    | \delta Banco AV Villas                     |
|----------------------------------------------------------------------------------------------|----------------------------------------------------------------------------------------------------|--------------------------------------------|
| CENTRODEPAGOS                                                                                |                                                                                                    |                                            |
| Banca personal • B                                                                           | Banca empresarial                                                                                                    |                                            |
| A Postiza fur paper D                                                                        | stor del comencia                                                                                                    |                                            |
| n realiza (us pagos y be                                                                     | Datos del banco                                                                                                    |                                            |
| Realiza tu pag                                                                               | go                                                                                                    | 🕞 Volver                                   |
| Empresa o convenio:                                                                          | UNIVERSIDAD CATOLICA DE ORIENTE-UCO                                                                                                    | Valor:                                     |
| IDENTIFICACION:                                                                              | CODIGO FACTURA:                                                                                                    | Valor:                                     |
| 1035330118                                                                                   | CO-116357                                                                                                    | \$487,668                                  |
|                                                                                              |                                                                                                    |                                            |
| Correo Electrónico:                                                                          | isabella.montoya0118@uco.net.co                                                                                                    | vizdar par some                            |
| Correo Electrónico:<br>Medio de pago: *                                                      | Instruction of it (b) account account           * Ingrese un correo electrónico si desea recibir la confirmación del pago. Puede especificar varios sepu           • PSE                                                                                                    | arados por coma.                           |
| Correo Electrónico:<br>Medio de pago: *<br>Seleccionar entidad Bancari                       | Pabellin montary 2011 Block meet koo     * Ingrese un correo electrónico si desea recibir la confirmación del pago. Puede especificar varios sepa     • PSE     ia: * (Seleccione la entidad bancaria) v                                                                                                    | arados por coma.<br>Idad<br>os a terceros. |
| Correo Electrónico:<br>Medio de pago: *<br>Seleccionar entidad Bancari<br>Tipo de persona: * | Instruction of the Solution received in the second second se | anados por coma.<br>Idad<br>os a terceros. |
| Correo Electrónico:<br>Medio de pago: *<br>Seleccionar entidad Bancari<br>Tipo de persona: * | Instruction of the Bockonneck co<br>Instruction of the Bockonneck co<br>Instruction of the Bockonneck co<br>PSE<br>iat * [Seleccione la entidad bancaria]<br>@ Persona la entidad bancaria]<br>@ Persona natural<br>@ Persona jurídica<br>* Campos requeridos                                                                                                    | arados por coma.<br>idad<br>os a terceros. |

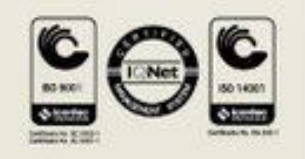

PBX: + (57)(4) 569 90 90 Ext. 317-382-354 www.colegiomauj.edu.co / Sector 3, Cra. 46 No. 40B - 50 NIT: 890984746-7 / A.A. Rionegro 008 - Medellín 050956 Rionegro - Antioquia - Colombia